## Виртуална класна стая в MOODLE

# Съдържание

| I. Как се прави виртуална класна стая в MOODLE           |    |  |  |  |  |  |  |
|----------------------------------------------------------|----|--|--|--|--|--|--|
| II. Стартиране на виртуалната класна стая                | 7  |  |  |  |  |  |  |
| III. Какво можете да правите във виртуалната класна стая | 10 |  |  |  |  |  |  |
| 3.1. Комуникация чрез аудио връзка                       | 10 |  |  |  |  |  |  |
| 3.2. Комуникация чрез чат                                | 10 |  |  |  |  |  |  |
| 3.3. Показване на презентация                            | 11 |  |  |  |  |  |  |
| 3.4. Писане по бяла дъска                                | 14 |  |  |  |  |  |  |
| 3.5. Споделяне на екран                                  | 15 |  |  |  |  |  |  |
| IV. Допълнителна информация                              |    |  |  |  |  |  |  |

## І. Как се прави виртуална класна стая в MOODLE

## 1. Влизате в MOODLE на адрес <u>https://elearn.uni-sofia.bg</u>

<u>ВАЖНО</u>: Влезте през Mozilla Firefox или през Google Chrome. Не използвайте Internet Explorer, защото виртуалната класна стая не работи с този браузър.

#### 2. В горния десен ъгъл на екрана натискате "Вход".

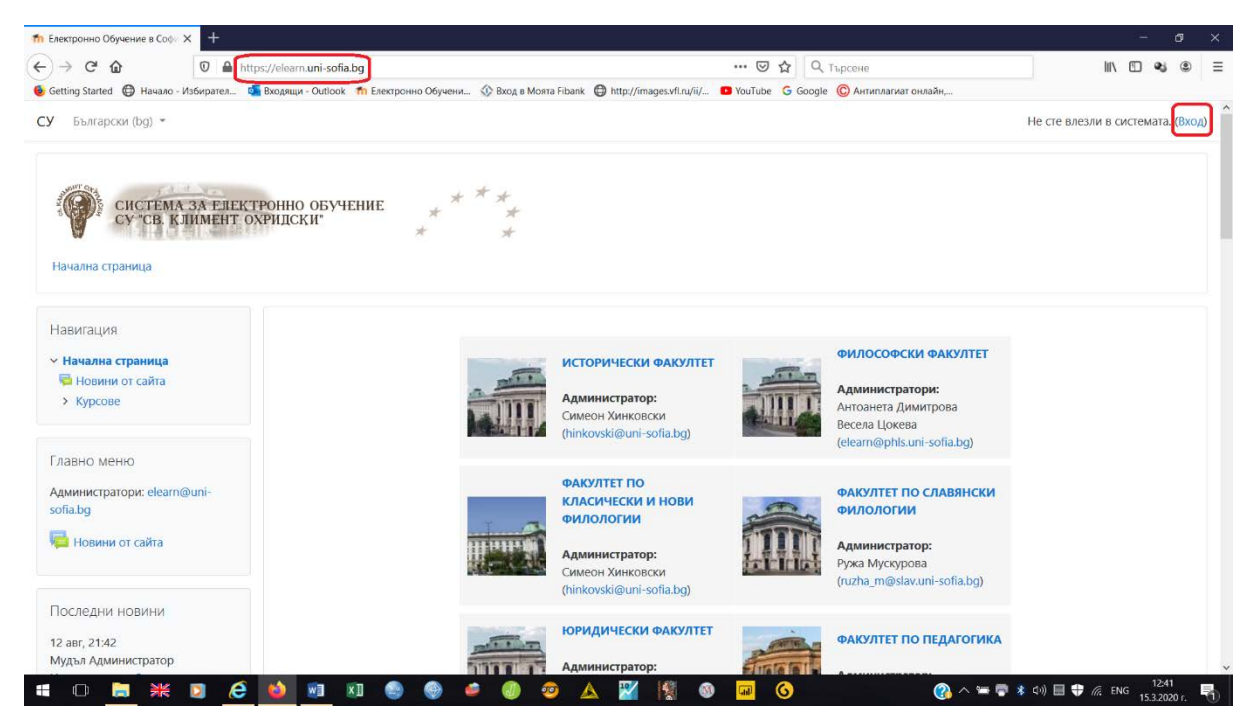

3. Влизате с потребителско име и парола от СУСИ. Ако нямате първоначална регистрация в MOODLE, вижте следното описание <u>http://phls.uni-sofia.bg/article/details/40</u>.

| т Електронно Обучение в Софи × +                         |                                                                                                    | – or ×       |
|----------------------------------------------------------|----------------------------------------------------------------------------------------------------|--------------|
| (←) → C <sup>a</sup>                                     | ia.bg/login/index.php 🗵 🕁 🗌 🔍 Търсене                                                                                                    | II\ ⊡ �i ® ≡ |
| ۏ Getting Started 🔀 Начало - Избирател 💁 Входящи - Outlo | к 🎢 Електронно Обучени 🔅 Вход в Моята Fibank 🖨 http://images.vfl.ru/ii/ 💶 YouTube 🔓 Google 🔘 Антиплагиат онлайн                                                                                                    |              |
|                                                          | СИСТЕМА ЗА ЕЛЕКТРОННО ОБУЧЕНИЕ<br>СУ СВ. КЛИМЕНТ ОХРИДСКИ<br>Потребителско име<br>Парола<br>Вход<br>Вкод<br>Вкод<br>Вкод<br>Вкод сато гост                                                                                                    | ~            |
|                                                          | За първи път ли сте тук?<br>Моля при проблеми с достъпа или работата със системата за електронно обучение, пишете на<br>elearn@uni-sofia.bg.<br>За да изполявате системата за електронно обучение Вие трябва да имате потребителско име и<br>парола от СУСИ.<br>Ако нямате прочетете тук.<br>Моля, ако искате да смените паролата си, направете го през СУСИ. |              |

# 4. В лявата част на екрана избирате "Моето табло".

| → C <sup>a</sup>                                                                     | .ps://elearn. <b>uni-sofia.bg</b> /my/                      |                                                              | ••• 🖾 🔍 Търсене                                                                                                    |              |                          |                          | 25          | ۲   |
|--------------------------------------------------------------------------------------|-------------------------------------------------------------|--------------------------------------------------------------|----------------------------------------------------------------------------------------------------|--------------|--------------------------|--------------------------|-------------|-----|
| Getting Started 🔀 Начало - Избирател 📢                                               | 着 Входящи - Outlook 📫 Електронно Обучени 🔅 Р                | ixog s Mostra Fibank 🔘 http://images.vfl.ru/ii/ 💶            | /YouTube G Google 🕲 Антиплагиат онлайн,                                                                                                    |              |                          |                          |             |     |
| / Български (bg) 👻                                                                   |                                                             |                                                              |                                                                                                    | J failed log | алоян Xa<br>jins since j | ipanamni<br>your last le | tes<br>Jgin |     |
|                                                                                      |                                                             |                                                              |                                                                                                    | Персонали    | изиране                  | на тази с                | транг       | ица |
| Навигация                                                                            | Преглед на курсовете                                        |                                                              |                                                                                                    | Лични        | файлов                   | Je                       |             |     |
| <ul> <li>Начална страница</li> <li>Моето табло</li> <li>Страници от сайта</li> </ul> | Т В ход -                                                   |                                                              | 11 Име на курс • Ш Плочки •                                                                                                    | Няма нал     | ични фа                  | айлове                   |             |     |
| <ul> <li>Мокте курсове</li> </ul>                                                    |                                                             |                                                              |                                                                                                    | Управля      | ване на т                | лични фа                 | ийлов       | se  |
| <ul> <li>Информационни системи<br/>и аналитични методи в УЧР,</li> </ul>             |                                                             |                                                              |                                                                                                    | Послег       | ни зна                   | UKN                      |             |     |
| л<br>> Статистически методи в<br>социологията - 2 част, лете                         | Organizational psychology and cr •••<br>Advanced Statistics | Избираеми дисциплини •••<br>SPSS - 2-ра част, летен семестър | Общи ресурси<br>Атестация                                                                                                    | Вие няма     | ле значе                 | ки за пок                | .a38a+      | не  |
| <ul> <li>SPSS - 2-ра част, летен<br/>семестър 2019/2020</li> </ul>                   |                                                             | 2019/2020                                                    |                                                                                                    |              |                          |                          |             |     |
| > Количествени                                                                       |                                                             |                                                              |                                                                                                    | Календа      | ap                       |                          |             |     |
| изследователски методи в<br>публичната а                                             |                                                             |                                                              |                                                                                                    | -            | март                     | 2020                     |             |     |
| > Advanced Statistics                                                                |                                                             |                                                              | Read to Mark 1                                                                                                    | Пон Вт/      | Cps 4                    | ет Пет                   | Ch.5 1      | Нед |
| > Емпирични методи в                                                                 | Manufacture and and Training                                | Manual and Backhold Training                                 | Manufacture and an and a constant of the second second sec |              |                          |                          |             | 1   |
| оценката на въздеиствието                                                            | Магистърска програма трудов                                 | Магистърска програма трудов                                  | Магистърска програма Оценка                                                                                                    | 9 10         | 11                       | 2 13                     | 14          | 15  |
| МТ И - ЕМПИрични меюди<br>в оценката на въздействието                                | държазен изнит                                              | Скритот ученици                                              | на въздействието                                                                                                    | 16 17        | 18 1                     | 19 20                    | 21          | 22  |
| > Лържавен изпит                                                                     |                                                             | 1                                                            |                                                                                                    | 23 24        | 25 7                     | 16 27                    | 28          | 29  |
| <ul> <li>Информационни системи</li> <li>и аналитични методи в</li> </ul>             |                                                             |                                                              | A REALES                                                                                                    | 30 31        |                          |                          |             |     |

- 5. Изберете съответния курс.
- 6. В дясната част на екрана изберете "Включи редактирането".

| ท Курс: Статистически методи 🛚 🗙 🕂                                                                                             |                                                                                                    |                                | - or ×               |
|----------------------------------------------------------------------------------------------------|----------------------------------------------------------------------------------------------------|--------------------------------|----------------------|
| ← → C ŵ Ø ▲ http                                                                                                    | //elearn.uni-sofia.bg/course/view.php?id=39754 … 🕞                                                  | 🟠 🔍 Търсене                    | II\ 🖸 📽 🍭 ≡          |
| 🧕 Getting Started 🔀 Начало - Избирател 🧧                                                                                       | Входящи - Outlook 🏼 🌴 Електронно Обучени 🚸 Вход в Моята Fibank 🔀 http://images.vfl.ru/ii/ 💶 YouTube | G Google 🔘 Антиплагиат онлайн, |                      |
| СУ Български (bg) 👻                                                                                                    |                                                                                                    | 🌲 🏓 Ka                         | лоян Харалампиев     |
| Статистически м<br>Начална страница / Моите курсове /                                                                          | етоди в социологията – 2 част, летен сем<br>Статистически методи в социологията - 2 част, лете      | местър 2019/2020<br>(          | Включи редактирането |
| Навигация<br><ul> <li>Начална страница</li> <li>Моето табло</li> </ul>                                                         | 🛱 Обявления                                                                                         |                                |                      |
| <ul> <li>Страници от саита</li> <li>Моите курсове</li> <li>Информационни системи</li> <li>и аналитични методи в УЧР</li> </ul> | 17 февруари - 23 февруари                                                                           |                                |                      |
| л<br>• Статистически методи в<br>социологията - 2 част,                                                                        | 24 февруари - 1 март                                                                                |                                |                      |
| лете<br>> Участници<br>🛡 Значки                                                                                                | 2 март - 8 март                                                                                     |                                |                      |
| <ul> <li>Компетенции</li> <li>Ш Оценки</li> <li>Главна</li> </ul>                                                              | 9 март - 15 март                                                                                    |                                |                      |
| <ul> <li>&gt; 1/ февруари - 23<br/>февруари</li> <li>&gt; 24 февруари - 1 март</li> <li>&gt; 2 март - 8 март</li> </ul>        | 16 март - 22 март                                                                                   |                                | v                    |
| 📫 🗅 📜 💥 🙋                                                                                                    | ڬ 💷 🗶 🗶 🥔 🛎 🌒 😔 🔣 📓 😡 📟                                                                             | G 💋 🖓 ^ 🖛 🖶 🕸 🕬                | 🖩 🗣 🌈 ENG 12:49      |

- 7. Отидете на съответната седмица или тема.
- 8. В дясната част на екрана изберете "Добавяне на дейност или ресурс".

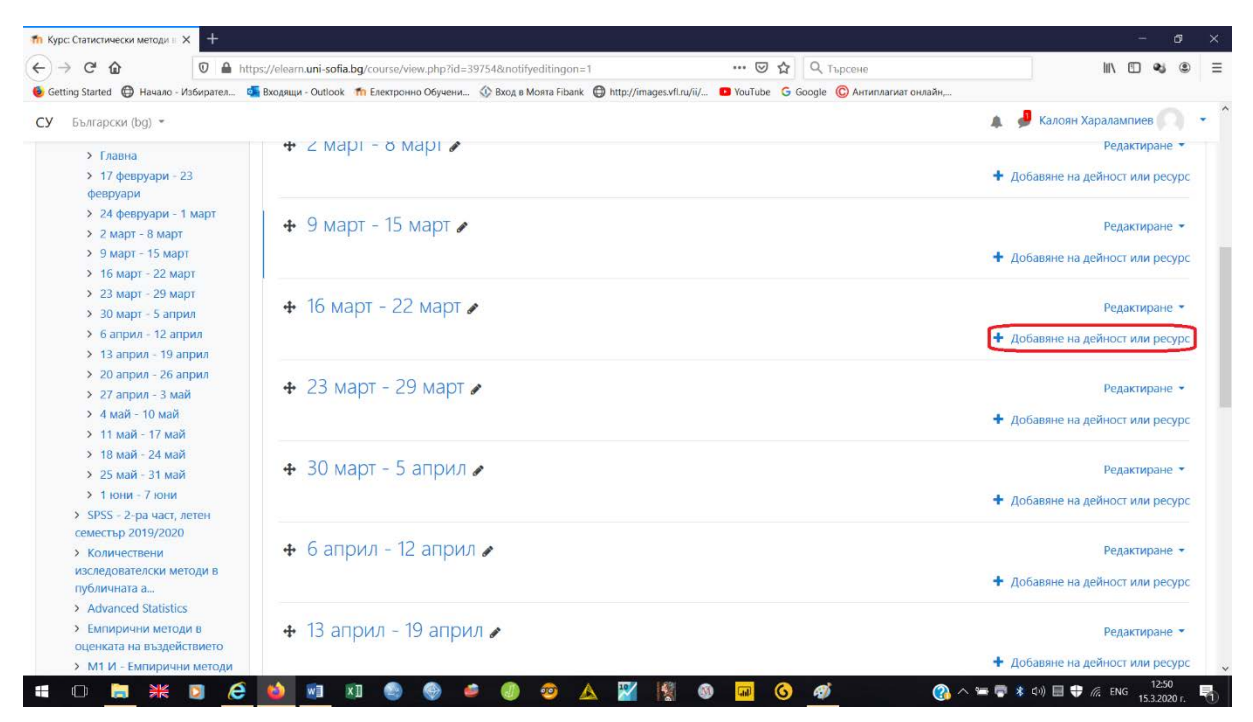

9. Изберете "BigBlueButtonBN" и натиснете бутона "Добавяне".

| 🤊 C 🖬 🛛 🕹 Hauaan, Kabunana 🧃                                                                                  | st/relearn.uni-sofia.bg/course/view | Vpnp-rid=39/548/notifyedrangon=1 ····································                                                                                                    |                                                   |
|----------------------------------------------------------------------------------------------------|-------------------------------------|----------------------------------------------------------------------------------------------------|---------------------------------------------------|
| Български (bg) *                                                                                              | Diddidd - Ouroos - In Sessioning    | Добавяне на дейност или ресурс ×                                                                                                    | 🔉 🥔 Калоян Харалампиев                            |
| <ul> <li>&gt; 17 февруари - 23.</li> <li>февруари</li> <li>&gt; 24 февруари - 1 март</li> </ul>               |                                     | AEЙHOCTM<br>BigBlueBurtonBN lets you create from within<br>Moodle links to real-time on-line classrooms                                                                                                    | <ul> <li>Добавяне на дейност или ресур</li> </ul> |
| <ul> <li>2 март - 8 март</li> <li>9 март - 15 март</li> <li>16 март - 22 март</li> </ul>                      | + эмарт - ю к                       | BigBueButton8N     uning BigBueButton, an open source web     conferencing system for distance education.     Listes BigBueButton8N     Listes BigBueButton8N                                                                                                    | Редактиране •                                     |
| <ul> <li>23 март - 29 март</li> <li>30 март - 5 април</li> <li>6 април - 12 април</li> </ul>                  | <ul> <li>16 март - 22</li> </ul>    | Works Using Signeeeutions you can specify for the Bigle description, calendar entry (which gives a date ange for joining the session), groups, and date range for joining the session), groups, and date in a bigle date and the source income date and the source income date and the source and the source income date and the source income date and the source and the source and the source and the source and the source and th | Редактиране •                                     |
| <ul> <li>&gt; 13 април - 19 април</li> <li>&gt; 20 април - 26 април</li> <li>&gt; 27 април - 3 май</li> </ul> | <ul> <li>4 23 март - 29</li> </ul>  | O Claim avoid the recording of the online     Session.     O D Claim Scheduler     O O Oue nowsu                                                                                                    | Редактиране -                                     |
| <ul> <li>&gt; 4 май - 10 май</li> <li>&gt; 11 май - 17 май</li> <li>&gt; 19 май - 24 май</li> </ul>           |                                     | O SCORM naver                                                                                                    | <ul> <li>Добавяне на дейност или ресур</li> </ul> |
| <ul> <li>&gt; 25 май - 29 май</li> <li>&gt; 25 май - 31 май</li> <li>&gt; 1 юни - 7 юни</li> </ul>            | <ul> <li>4 30 март - 5 а</li> </ul> | О изданни                                                                                                    | Редактиране •                                     |
| <ul> <li>SPSS - 2-ра част, летен</li> <li>семестър 2019/2020</li> <li>Количествени</li> </ul>                 | <ul> <li>6 април - 12</li> </ul>    | О 🚽 Готова анкета<br>О 😂 Задачие                                                                                                    | Редактиране -                                     |
| изследователски методи в<br>публичната а<br>> Advanced Statistics                                             |                                     | O ? Избор                                                                                                    | <ul> <li>Добавяне на дейност или ресур</li> </ul> |
| <ul> <li>Емпирични методи в<br/>оценката на въздействието</li> <li>М1 И - Емпирични методи</li> </ul>         | <ul> <li>4 13 април - 19</li> </ul> | Copertina sphake     Preservement                                                                                                    | Редактиране •<br>+ Добавяне на дейност или ресур  |

#### 10. Задайте име на виртуалната класна стая.

11. Отбележете "Изпрати уведомление", за да може записаните студенти да знаят, че такава класна стая е създадена.

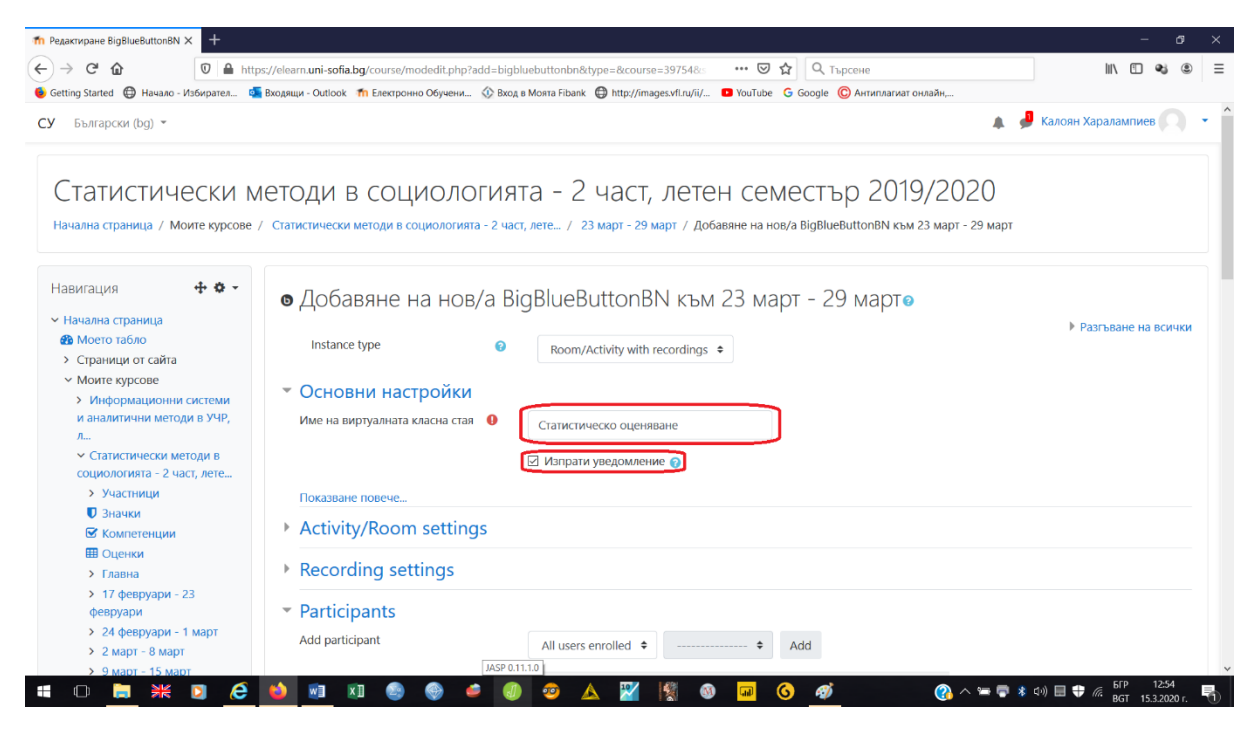

- 12. Разгърнете "График за сесии".
- 13. Отбележете "Разрешаване" и задайте началото на сесията.
- 14. Отбележете "Разрешаване" и задайте края на сесията.

| C C L                                                                                                    | ps://elearn.uni-sofia.bg/course/modedit.php?add=bigbluebuttonbn&type=&course=397548 ···· 🛛 🗘 🔍 Търсене                                                                                                    | III\ 🖽 🔹           | j (\$) |
|----------------------------------------------------------------------------------------------------|----------------------------------------------------------------------------------------------------|--------------------|--------|
| ing Started 🔀 Начало - Избирател 🏮                                                                                                    | 🖥 Входящи - Outlook 🍈 Електронно Обучени 🔅 Вход в Моята Fibank 🚭 http://images.vfl.ru/ii/ 💶 YouTube 🛛 Google 🕲 Антиплагиат онлайн                                                                                                    |                    |        |
| Български (bg) 💌                                                                                                    | Α 📕                                                                                                    | Калоян Харалампиев |        |
| Социологията - 2 част, лете<br>> Участикци<br>Эзнакол<br>Компетенции<br>Соценки<br>Соценки<br>Соценки<br>Соценки<br>Соценки<br>Соценки<br>Соценки<br>> 17 февруари - 23<br>февруари<br>> 24 февруари - 23<br>февруари<br>> 24 февруари - 1 март<br>> 2 март - 8 март<br>> 9 март - 15 март<br>> 16 март - 29 март<br>> 30 март - 29 март<br>> 30 март - 29 март<br>> 30 март - 12 април<br>> 6 април - 12 април<br>> 13 април - 28 април<br>> 20 април - 26 април<br>> 20 април - 26 април | Рикаване повече<br>Pockasane noseve<br>Activity/Room settings<br>Recording settings<br>Participants<br>График за сесии<br>Join open<br>Join closed<br>Join closed<br>Join closed<br>Join closed<br>Chapter and Control of the set of the set of the s |                    |        |
| > 4 май - 10 май                                                                                                    | <ul> <li>Ограничаване на достъпа</li> </ul>                                                                                                    |                    |        |
| <ul> <li>&gt; 11 май - 17 май</li> <li>&gt; 18 май - 24 май</li> </ul>                                                                                                    | • Етикети                                                                                                    |                    |        |
| <ul> <li>&gt; 25 май - 31 май</li> <li>&gt; 1 юни - 7 юни</li> </ul>                                                                                                    | • Компетенции                                                                                                    |                    |        |
| <ul> <li>SPSS - 2-ра част, летен</li> <li>семестър 2019/2020</li> <li>Количествени</li> </ul>                                                                                                    | Запазване и връщане в курса Запазване и показване Отказване                                                                                                    |                    |        |

15. Натиснете бутона "Запазване и връщане в курса".

|                                                                                                    | tps://elearn.uni-sofia.bg/course/modedit.php?             | add=bigbluebuttonbn&    | type=&course=3975                            | 48          |            | Q Търсен  | e                 | III\ [[] �\$ @         |
|----------------------------------------------------------------------------------------------------|-----------------------------------------------------------|-------------------------|----------------------------------------------|-------------|------------|-----------|-------------------|------------------------|
| тид Started 😱 Начало - Избирател 🤅<br>Български (bg) *                                                        | входящи - Ошпоок П Електронно Овучени<br>ПОКазване повече | W Bixog & Mosita Hibank | http://images.vit.iv                         | Vev U Toute | ube G Goo  | ogie 🕓 AH | пиплагиат онлайн, | 🥔 Калоян Харалампиев 🦳 |
| <ul> <li>Значки</li> <li>Компетенции</li> <li>Оценки</li> </ul>                                               | Activity/Room setting                                     | gs                      |                                              |             |            |           |                   |                        |
| <ul> <li>Главна</li> <li>17 февруари - 23</li> </ul>                                                          | Recording settings     Participants                       |                         |                                              |             |            |           |                   |                        |
| <ul> <li>&gt; 24 февруари - 1 март</li> <li>&gt; 2 март - 8 март</li> <li>&gt; 9 март - 15 март</li> </ul>    | <ul> <li>График за сесии</li> </ul>                       |                         |                                              |             |            |           |                   |                        |
| <ul> <li>Э март - 15 март</li> <li>16 март - 22 март</li> <li>23 март - 29 март</li> </ul>                    | Join open<br>Join closed                                  | 15 \$                   | март 🗘                                       | 2020 \$     | 12 0       | 53 \$     | 💼 🖂 Разрешаване   |                        |
| <ul> <li>&gt; 30 март - 5 април</li> <li>&gt; 6 април - 12 април</li> <li>&gt; 13 април - 19 април</li> </ul> | • Общи настройки на                                       | 15 ¢                    | март Ф                                       | 2020 \$     | 12 🕈       | 53 \$     | Разрешаване       |                        |
| <ul> <li>&gt; 20 април - 26 април</li> <li>&gt; 27 април - 3 май</li> <li>&gt; 4 май - 10 май</li> </ul>      | • Ограничаване на до                                      | остъпа                  |                                              |             |            |           |                   |                        |
| <ul> <li>&gt; 11 май - 17 май</li> <li>&gt; 18 май - 24 май</li> <li>&gt; 25 май - 31 май</li> </ul>          | • Етикети                                                 |                         |                                              |             |            |           |                   |                        |
| <ul> <li>Этони - 7 юни</li> <li>SPSS - 2-ра част, летен</li> </ul>                                            | • Компетенции                                             |                         |                                              |             | 19300 0.00 | 12329 JUA | 01/220200         |                        |
| семестър 2019/2020<br>> Количествени<br>изследователски методи в<br>публичната а                              | В този формуляр има задължителн                           | и полета, които са ма   | вне и връщане в ку<br>іркирани с <b>()</b> . | pca Jana.   | зване и по | казване   | UlkasBahe         |                        |

По този начин виртуалната класна стая е създадена.

#### II. Стартиране на виртуалната класна стая

1. Натиснете бутона с името на виртуалната класна стая.

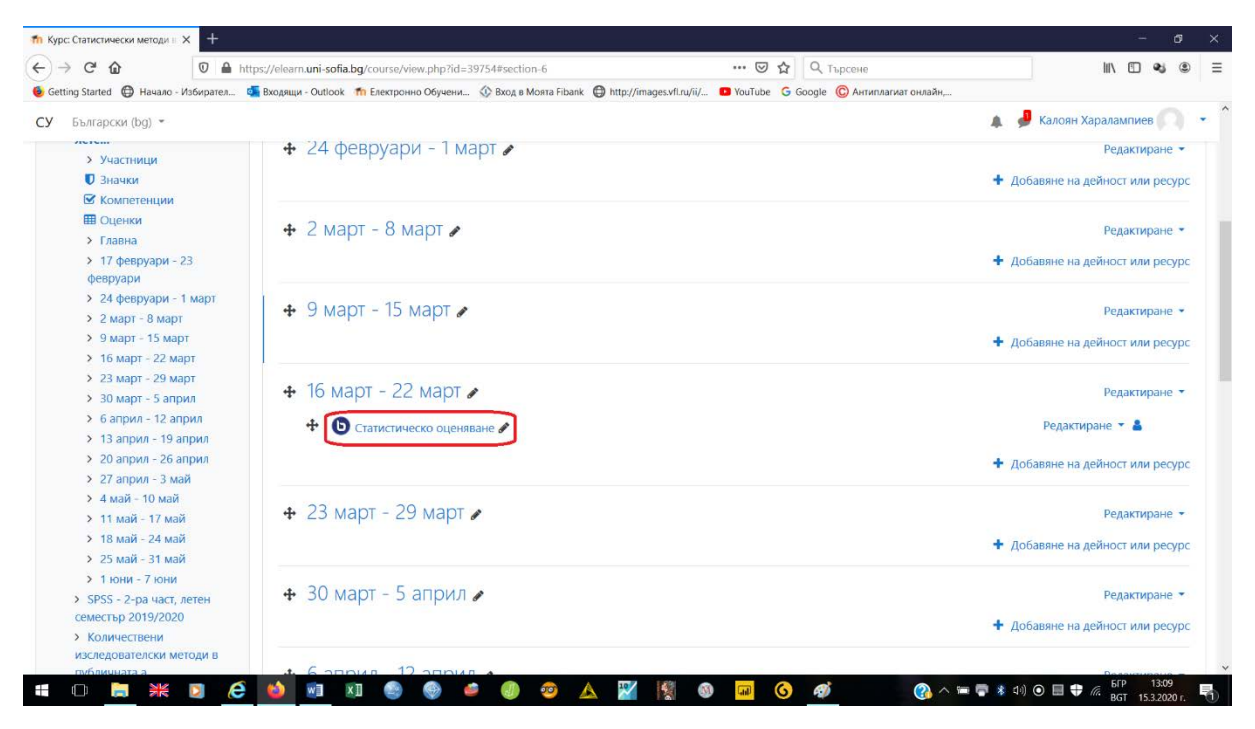

## 2. Натиснете бутона "Join session".

| 1 Статистическо оценяване X +                                                                                              |                                                                                     |                                                              |                              | - 0                        |
|----------------------------------------------------------------------------------------------------|-------------------------------------------------------------------------------------|--------------------------------------------------------------|------------------------------|----------------------------|
| -) → C @ @ ht                                                                                                    | tps://elearn. <b>uni-sofia.bg</b> /mod/bigbluebuttonbn/view.php?id=220433           | 🗵 🏠                                                          | Q, Търсене                   | IIN 🖽 📽 🏶                  |
| Getting Started 🔘 Начало - Избирател                                                                                       | 🧧 Входящи - Outlook 🛛 👘 Електронно Обучени 🚸 Вкод в Моята Fibal                     | nk 🚭 http://images.vfl.ru/ii/ 🖸 YouTube Ġ 🛛                  | Soogle 🔘 Антиплагиат онлайн, |                            |
| СУ Български (bg) т                                                                                                    |                                                                                     |                                                              |                              | 🜲 🥔 Калоян Харалампиев 🦳 🕤 |
| Статистически м<br>начална страница / Моите курсове                                                                        | ИЕТОДИ В СОЦИОЛОГИЯТа – 2<br>/ Статистически методи в социологията - 2 част, лете / | 2 Част, летен семе<br>16 март - 22 март / Статистическо оцен | стър 2019/202<br>няване      | 20                         |
| Навигация + • • •                                                                                                    | Статистическо оценяване                                                             |                                                              |                              |                            |
| <ul> <li>Моето табло</li> <li>Страници от сайта</li> <li>Моите курсове</li> <li>Миле курсове</li> </ul>                    | This conference room is ready. You can join the session n                           | DW.                                                          |                              |                            |
| <ul> <li>У информационна системи</li> <li>и аналитични методи в УЧР,</li> <li>л</li> <li>Статистически методи в</li> </ul> | Join session                                                                        |                                                              |                              |                            |
| социологията - 2 част, лете<br>> Участници<br>В Значки                                                                     | Recordings<br>There are no recording to show.                                       |                                                              |                              |                            |
| <ul> <li>Компетенции</li> <li>Оценки</li> <li>Главна</li> </ul>                                                            |                                                                                     |                                                              |                              |                            |
| <ul> <li>17 февруари - 23</li> <li>февруари</li> <li>24 февруари - 1 март</li> </ul>                                       | - Обявления                                                                         | Отиди на                                                     | ٠                            |                            |
| <ul> <li>2 март - 8 март</li> </ul>                                                                                        |                                                                                     |                                                              |                              |                            |

3. Изберете "Microphone".

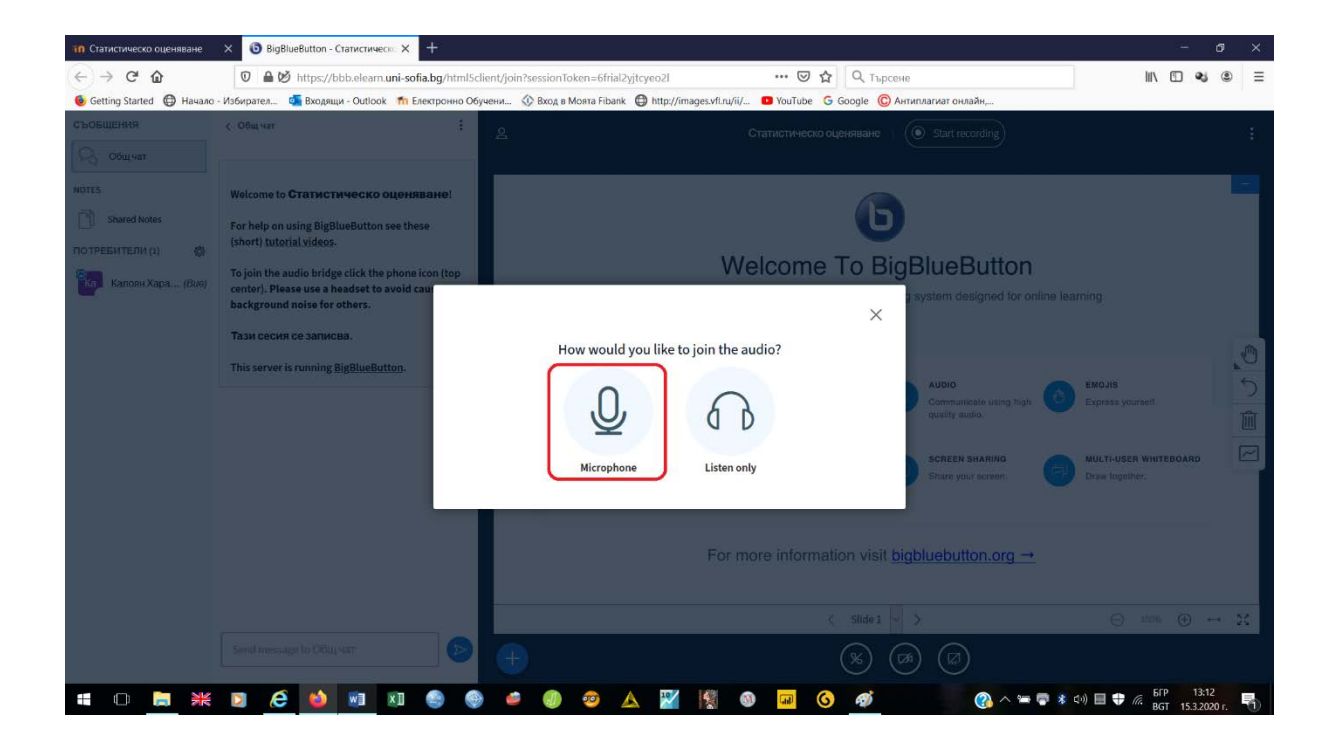

4. Натиснете бутона "Разрешаване", за да може виртуалната класна стая да използва вашия микрофон.

| <b>п</b> Статистическо оценяване           | × BigBlueButto  | n - Статистическо 🗙 🕂                                                    | i -                                                                        |                          |                            |                       |                    | - 0                   | ×  |
|--------------------------------------------|-----------------|--------------------------------------------------------------------------|----------------------------------------------------------------------------|--------------------------|----------------------------|-----------------------|--------------------|-----------------------|----|
| $(\leftarrow) \rightarrow$ C $(\triangle)$ | 0 <b>≙</b> ⊗∳ h | tps://bbb.elearn. <b>uni-sofi</b>                                        | ia.bg/html5client/join                                                     | sessionToken=n7mphl?     | 16kyzcfx9yx                | 🗵 🔂 🔍 Търсен          | 40                 | III\ 🗂 🔩 🛎            | Ξ  |
| 🧕 Getting Started                          | Избирател       | Разрешавате ли на <b>bbb</b><br>до микрофона ви?<br>Микрофон за споделян | elearn.uni-sofia.bg дос                                                    | тъп 🕴 боята Fibank 🖨     | http://images.vfl.ru/ii/ 🕒 | VouTube Ġ Google ⓒ Ar | нтиплагиат онлайн, |                       |    |
|                                            |                 | Microphone (Realtek Hig<br>Запомняне на реше                             | gh Definition Audio)<br>нието                                              |                          |                            |                       |                    |                       |    |
|                                            |                 | Разрешаване                                                              | Ѯабраняване                                                                | ×                        |                            |                       |                    |                       |    |
|                                            |                 | Allow access<br>We need you to<br>to join you to th                      | s to your microphon<br>allow us to use your media<br>a voice conference :) | ne<br>a devices in order |                            |                       |                    |                       |    |
|                                            |                 |                                                                          |                                                                            | How would you            |                            |                       |                    |                       |    |
|                                            |                 |                                                                          |                                                                            |                          |                            |                       |                    |                       |    |
|                                            |                 |                                                                          |                                                                            |                          |                            |                       |                    |                       |    |
|                                            |                 |                                                                          |                                                                            | Microphone               |                            |                       |                    |                       |    |
|                                            |                 |                                                                          |                                                                            |                          |                            |                       |                    |                       |    |
|                                            |                 |                                                                          |                                                                            |                          |                            |                       |                    |                       |    |
|                                            |                 |                                                                          |                                                                            |                          |                            |                       |                    |                       |    |
|                                            |                 |                                                                          |                                                                            |                          |                            |                       |                    |                       |    |
| = O 📄 💥                                    | D 🤗 🖌           | ) 🕅 🛛 🖉                                                                  | s 🚳 🧉                                                                      | a 💿 🔥                    | 🛒 🦉 🚳                      | 🖬 🙆 🐠                 | A =                | * c)) 田 寺 信 bFP 13:14 | E. |

5. Кажете няколко думи и ако се чувате добре, натиснете бутона "Yes".

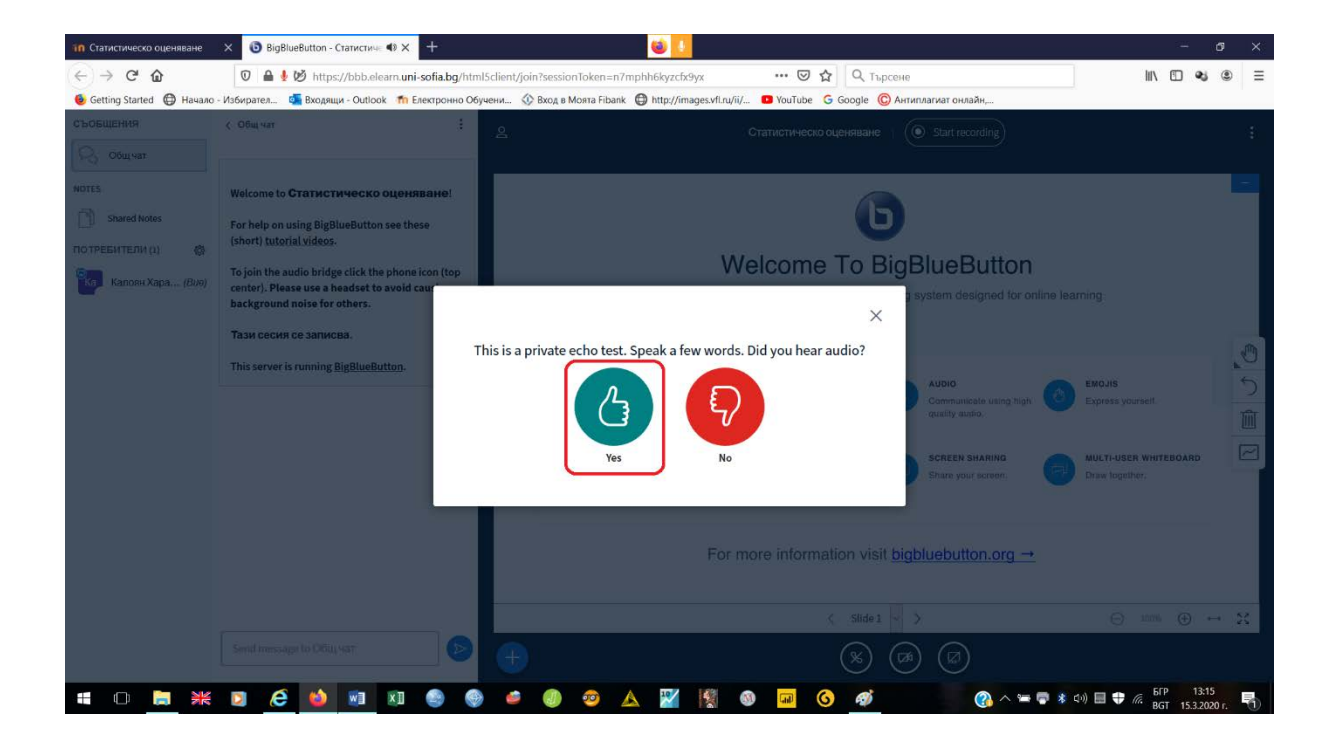

Вече сте във виртуалната класна стая.

#### III. Какво можете да правите във виртуалната класна стая

- 1. Да комуникирате със студентите чрез аудио връзка.
- 2. Да комуникирате със студентите чрез чат.
- 3. Да показвате презентации.
- 4. Да пишете по бялата дъска.
- 5. Да споделяте екрана си.

#### 3.1. Комуникация чрез аудио връзка

За това е достатъчно само да е включен микрофонът ви.

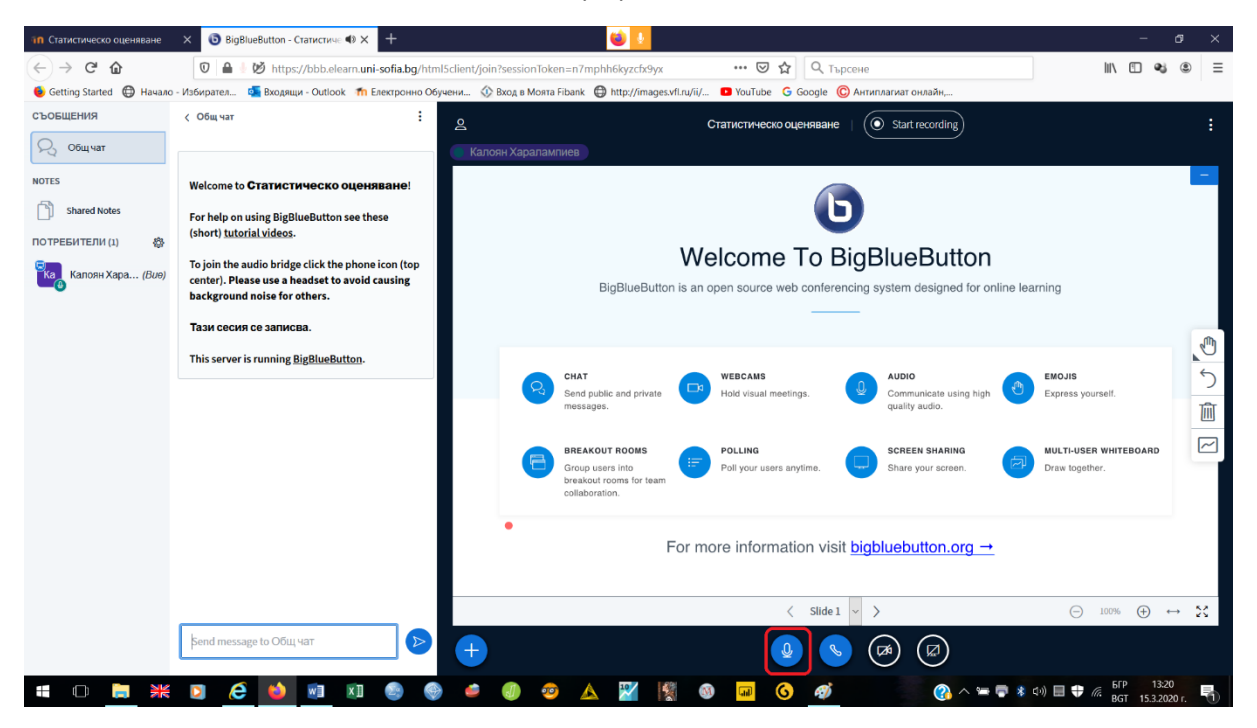

#### 3.2. Комуникация чрез чат

Пишете съобщенията в "Sent message to Общ чат" и ги изпращайте, чрез натискане на бутона в дясно или чрез натискане на бутона "Enter" от клавиатурата.

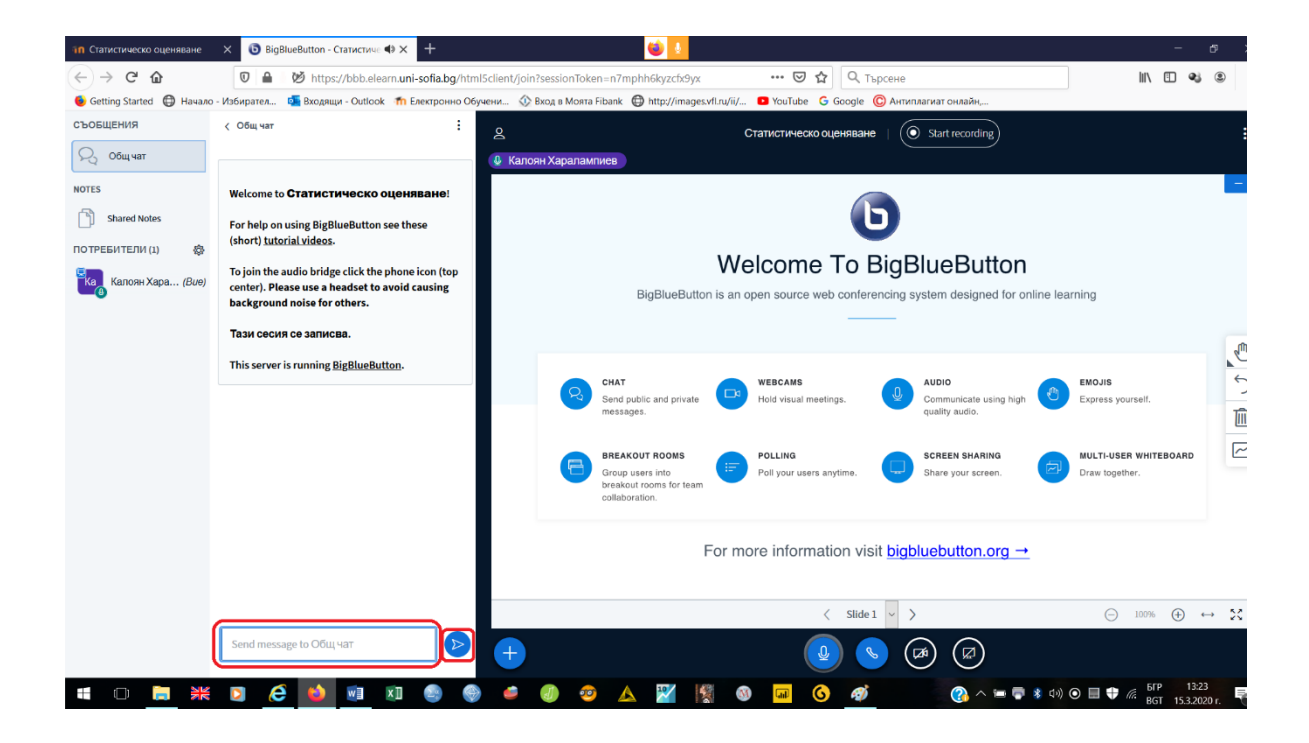

## 3.3. Показване на презентация

1. Натиска се плюсът в долния край на екрана и се избира "Upload a presentation".

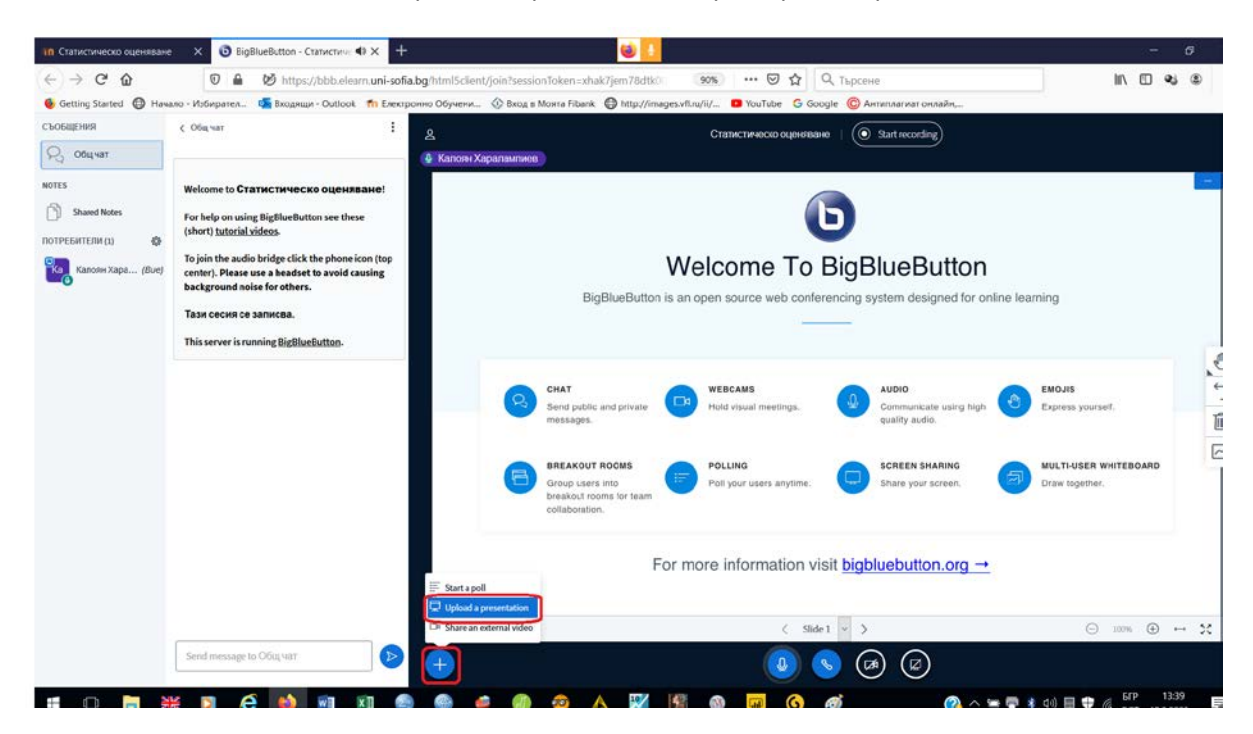

2. Презентацията се прехвърля полето или чрез влачене, или чрез избор от съответната папка.

| 10 Статистическо оценяване × 🖲 BigBlueButton - Статистиче 🗣 🗙 🕂          | 🐸 💶                                                                                                    | - 6 >      |
|--------------------------------------------------------------------------|----------------------------------------------------------------------------------------------------|------------|
| ← → C <sup>a</sup>                                                       | html5client/join?sessionToken=xhak7jem78dtk0 🤋 🧐 🗰 🐨 🔂 🗍 🔍 Търсене                                                                                                    | III\ 🗉 😼 🕲 |
| 🔞 Getting Started   Өначало - Избирател 💶 Входящи - Outlook 🎢 Електронне | Обучени 🚯 Вход в Моята Fibank 🌐 http://images.vfl.ru/ii/ 💶 YouTube 🔓 Google 🔘 Антиплагиат онлайн,                                                                                                    |            |
|                                                                          | Presentation close confirm                                                                                                    |            |
|                                                                          | As a presenter you have the ability to upload any office document or PDF file. We recommend PDF<br>file for best results. Please ensure that a presentation is selected using the circle checkbox on the<br>right hand side. |            |
|                                                                          | CURRENT default.pdf                                                                                                    |            |
|                                                                          | Drag files here to upload<br>or browne for files                                                                                                    |            |

| _ |  |     |   |     | _  | _  | _ | <br>     |   |    |                  |    |   |   |   |   |                                                                |
|---|--|-----|---|-----|----|----|---|----------|---|----|------------------|----|---|---|---|---|----------------------------------------------------------------|
| ŧ |  | 🗧 🖸 | e | 🗳 . | WE | ×I | 2 | <b>_</b> | J | 00 | $\blacktriangle$ | 10 | 1 | M | 6 | Ø | 👔 へ 🖮 🛡 🕸 🕩) 🔲 <table-cell-rows> 🦝 🔓 😽 🖓 🖬 🖓</table-cell-rows> |

3. Натиска се бутонът "Upload".

| 10 Статистическо оценяване                   | × 📵 Big   | BlueButton - Статистиче 🗣 🗙 🕂            |                                                                                                    | 📦 🚺                                                                          |                                         |                     |        | - 6           |   |
|----------------------------------------------|-----------|------------------------------------------|----------------------------------------------------------------------------------------------------|------------------------------------------------------------------------------|-----------------------------------------|---------------------|--------|---------------|---|
| $\left( \leftarrow  ightarrow$ C $rac{1}{2}$ | 0         | ₿ https://bbb.elearn. <b>uni-sofia.b</b> | g/html5client/join?sessionToken=xhaki                                                                            | /jem78dtk00 90% ···                                                          | • 🖻 🔂 🔍 Търс                            | сене                | III\ 🗉 | <b>e</b> j (3 | Ð |
| ۏ Getting Started 	 🖨 Начало -               | Избирател | 🚰 Входящи - Outlook 🛛 👘 Електрон         | но Обучени 🔅 Вход в Моята Fibank (                                                                               | 🕽 http://images.vfl.ru/ii/ 🕒 Yo                                              | ouTube Ġ Google 🔘                       | Антиплагиат онлайн, |        |               |   |
|                                              |           |                                          | Presentation                                                                                                    | Close                                                                        | Upload                                  |                     |        |               |   |
|                                              |           |                                          | As a presenter you have the ability to uplo<br>file for best results. Please ensure that a p<br>right hand side. | ad any office document or PDF file.<br>resentation is selected using the cir | We recommend PDF<br>cle checkbox on the |                     |        |               |   |
|                                              |           |                                          | CURRENT default.pdf                                                                                              |                                                                              | ØO                                      |                     |        |               |   |
|                                              |           |                                          | Relationships between Research T                                                                                 | asks and Data Structu To be up                                               | loaded 🛛 🖉 🗊                            |                     |        |               |   |
|                                              |           |                                          | ,                                                                                                    |                                                                              |                                         |                     |        |               |   |
|                                              |           |                                          |                                                                                                    |                                                                              |                                         |                     |        |               |   |
|                                              |           |                                          | Drag fi                                                                                                    | les here to upload                                                           |                                         |                     |        |               |   |
|                                              |           |                                          | <u>0</u>                                                                                                    | r browse for files                                                           |                                         |                     |        |               |   |
|                                              |           |                                          |                                                                                                    |                                                                              |                                         |                     |        |               |   |
|                                              |           |                                          |                                                                                                    |                                                                              |                                         |                     |        |               |   |
|                                              |           |                                          |                                                                                                    |                                                                              |                                         |                     |        |               |   |
|                                              |           |                                          |                                                                                                    |                                                                              |                                         |                     |        |               |   |
|                                              |           |                                          |                                                                                                    |                                                                              |                                         |                     |        |               |   |
|                                              |           |                                          |                                                                                                    |                                                                              |                                         |                     |        |               |   |
|                                              |           |                                          |                                                                                                    |                                                                              |                                         |                     |        |               |   |

4. Трябва да се изчака малко време, защото конвертирането става бавно. Но след като това

- # 🕕 🛤 💥 🖸 🧀 🕺 🔊 🔊 🐵 💩 🥔 🥔 🧟 🛕 🎇 📓 🚳 🧔 🚱 🖉 🖉 🖓 👘

време изтече, презентацията се стартира автоматично.

5. Промяната на слайдовете става с бутона "Next slide".

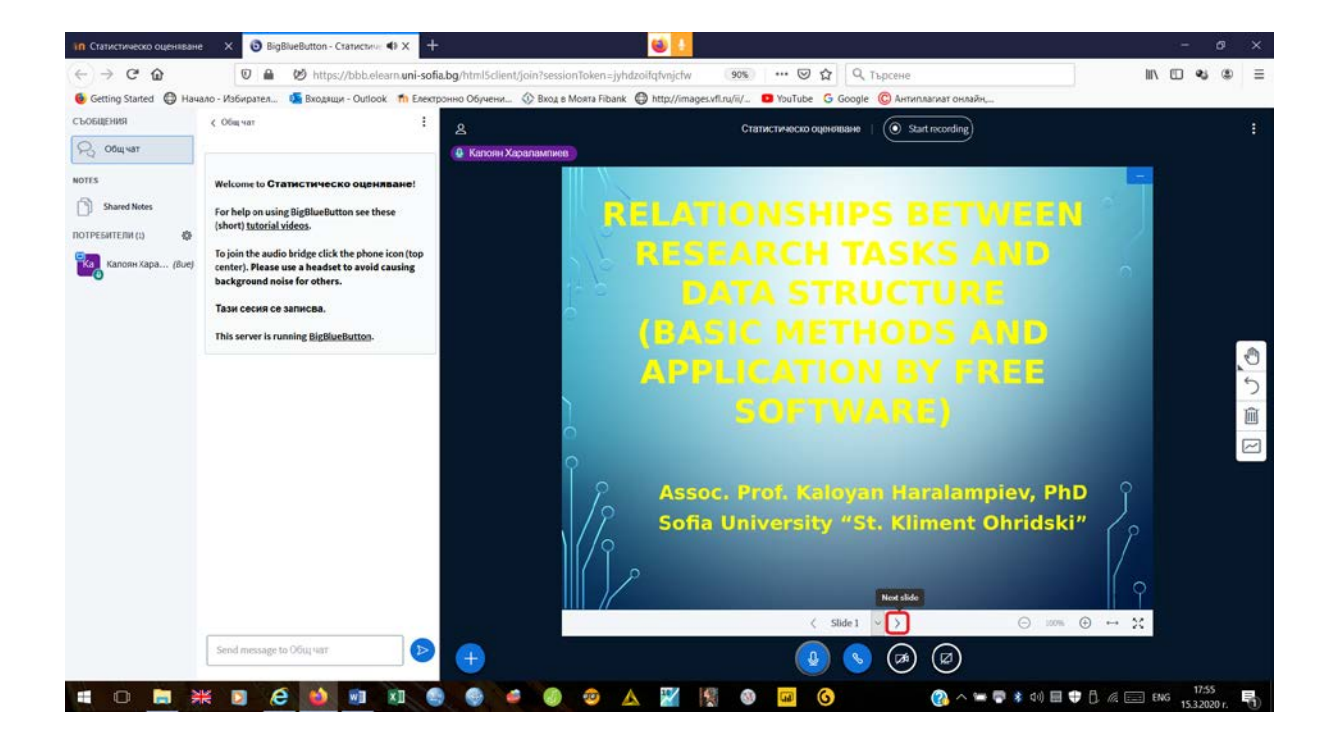

6. След края на презентацията се натиска отново плюсът в долния край на екрана и се избира "Upload a presentation".

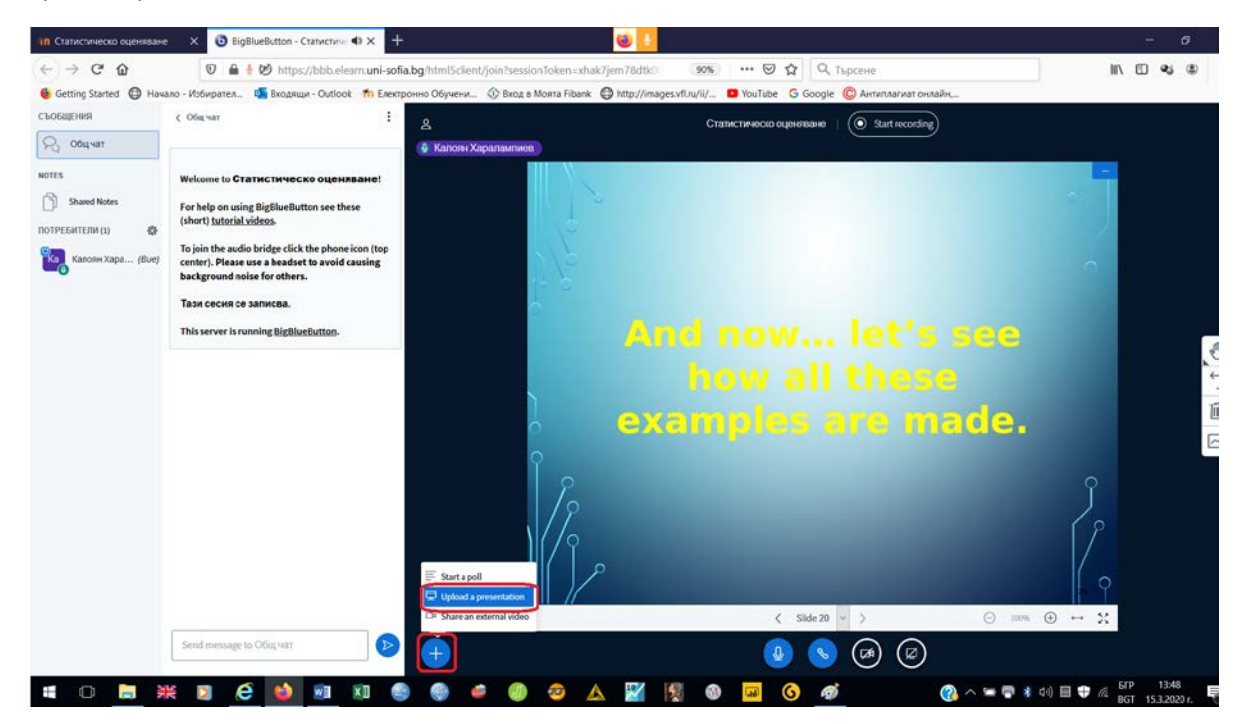

7. Маркира се "default.pdf" и се натиска бутонът "Confirm".

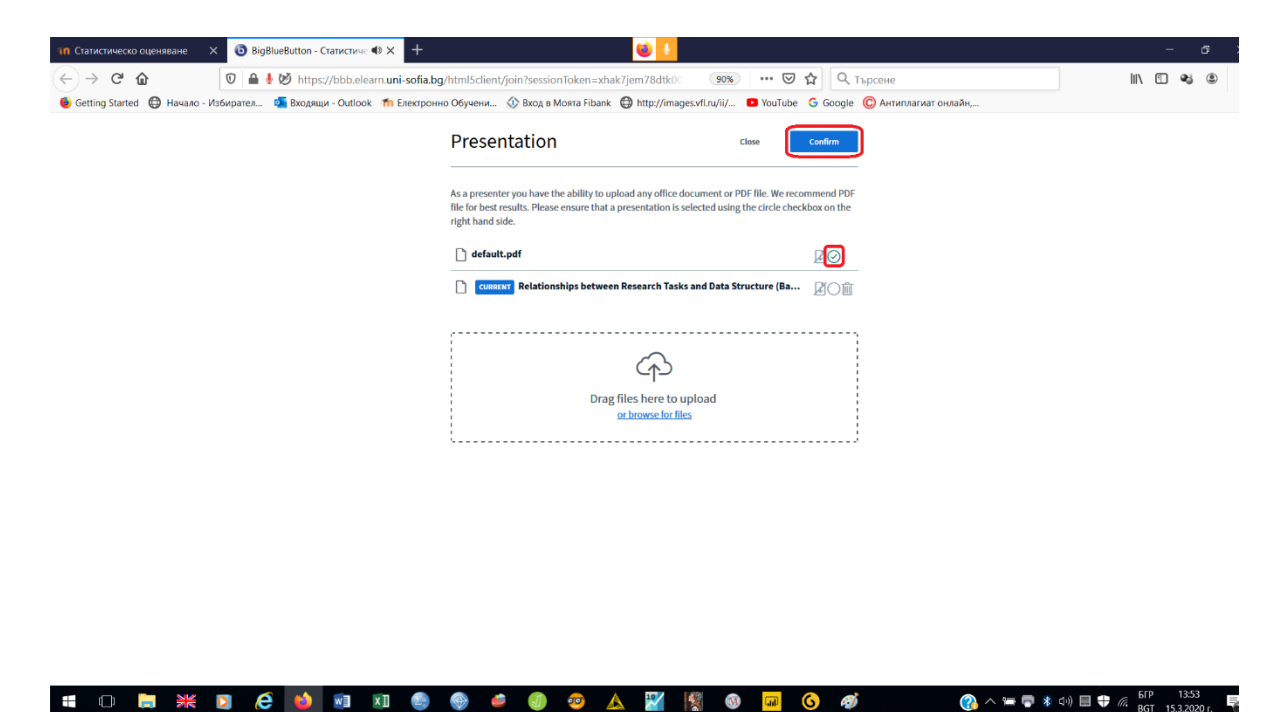

По този начин се връщате към изходната визия на виртуалната класна стая.

## 3.4. Писане по бяла дъска

## 1. Избирате "Next slide".

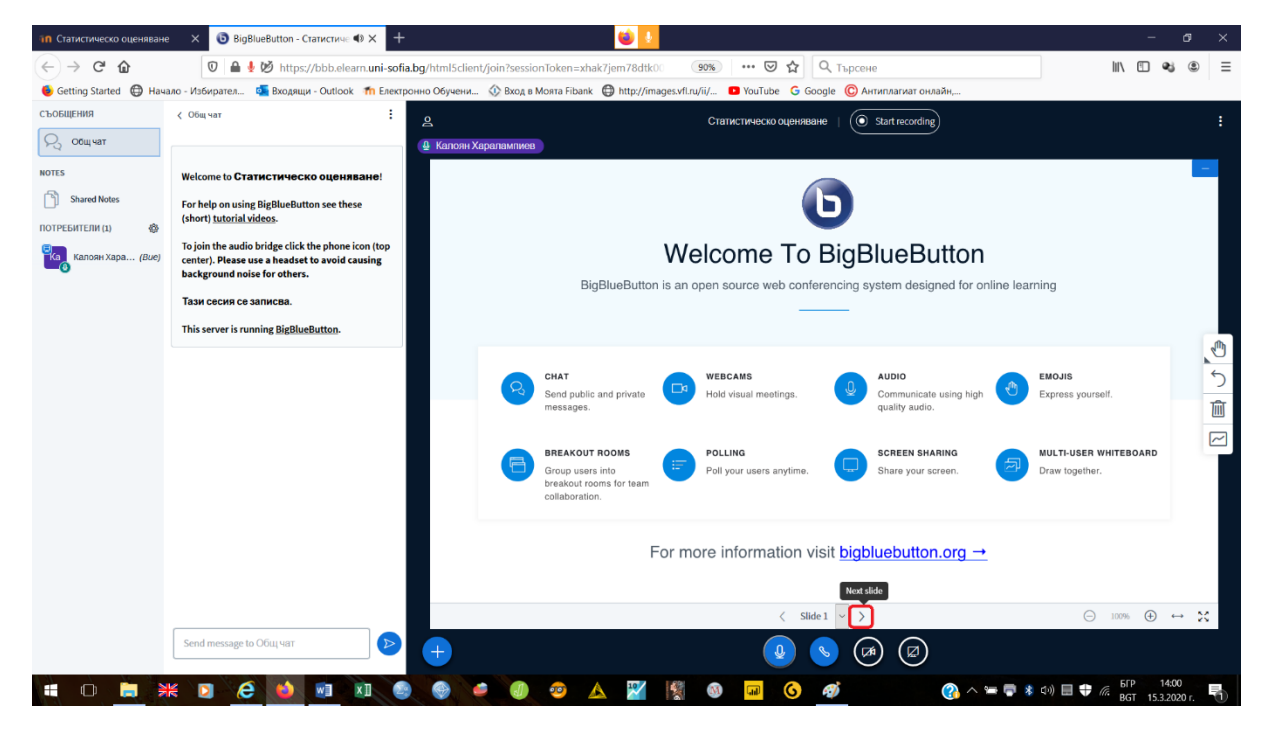

2. В дясната част на екрана избирате съответния инструмент и работите с него.

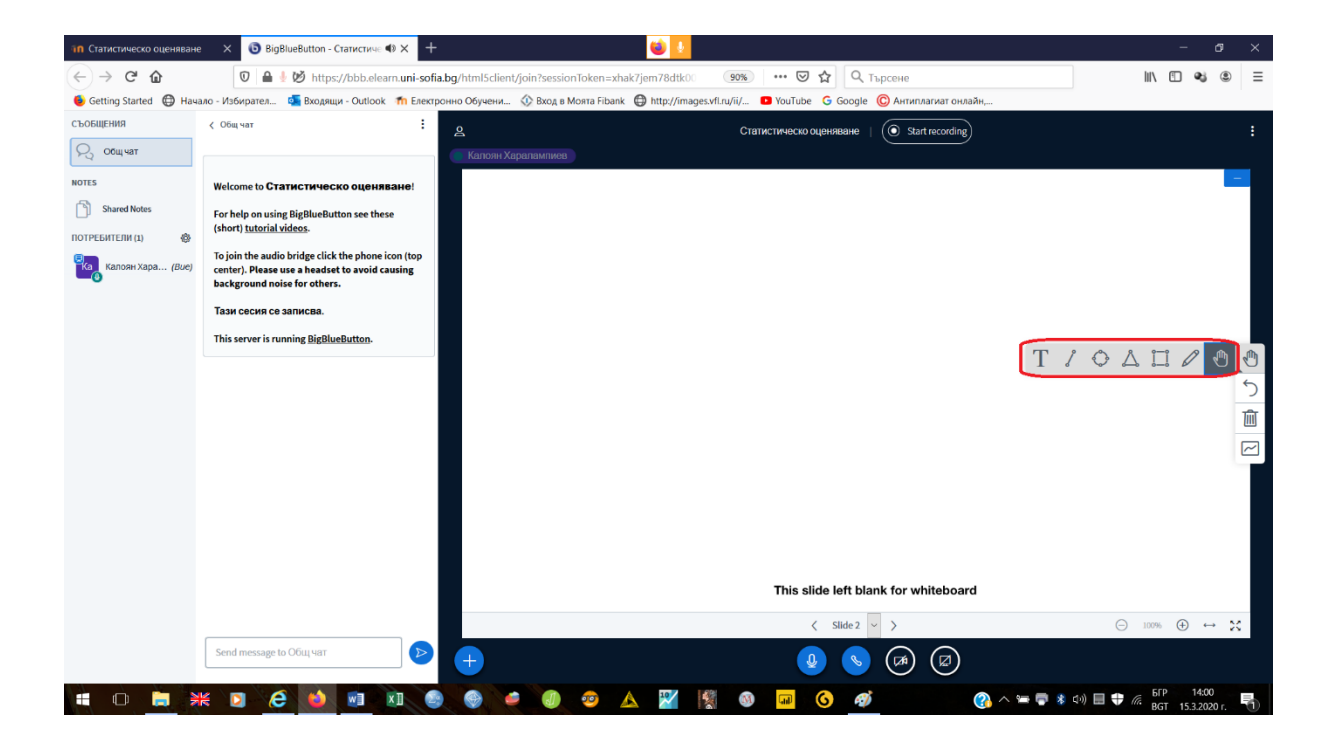

## 3.5. Споделяне на екран

1. Натиска се бутонът "Share your screen".

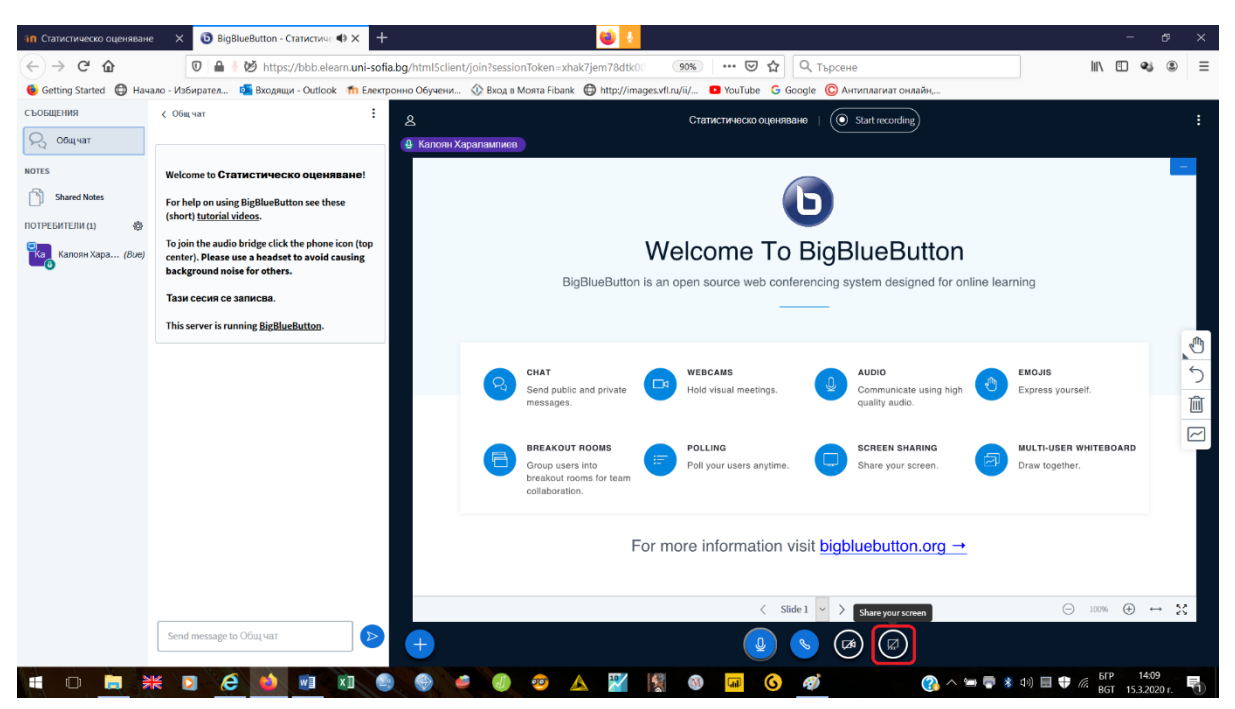

2. От падащото меню се избира дали да се сподели само отделен прозорец или целият екран.

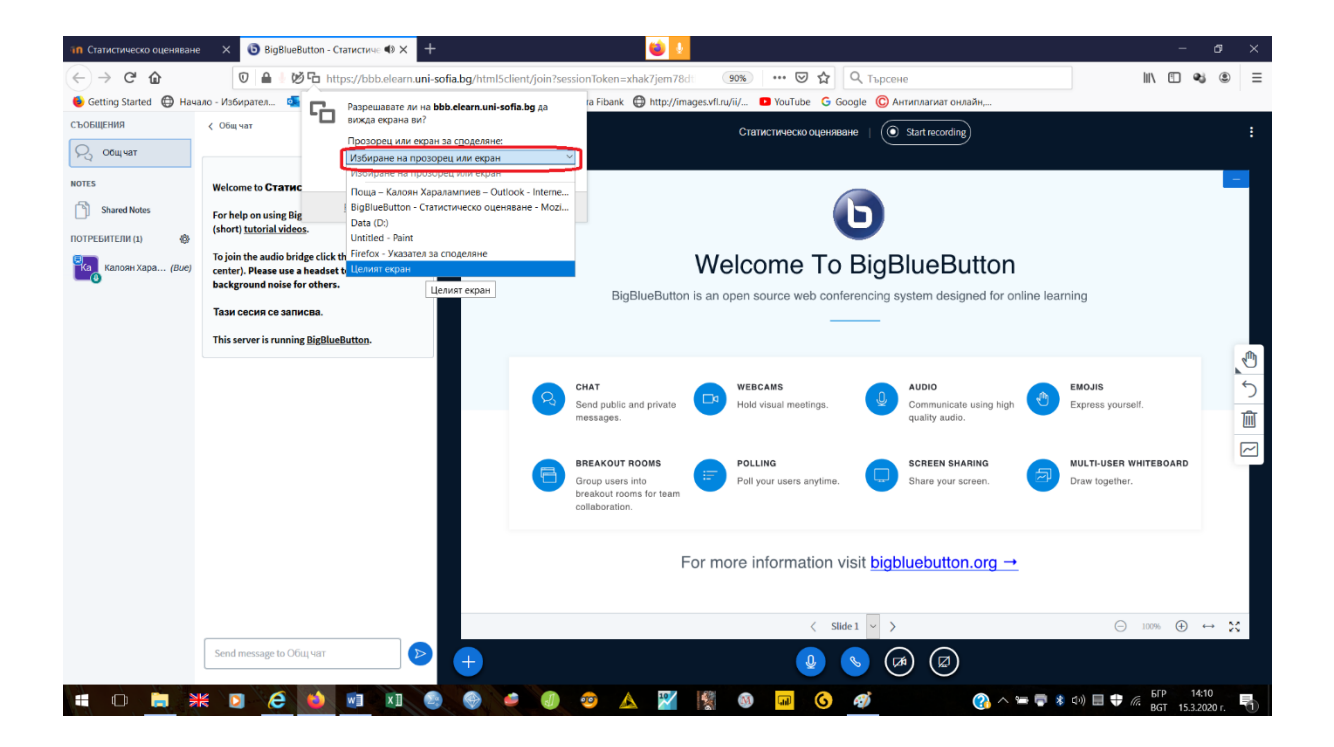

3. Натиска се бутонът "Разрешаване".

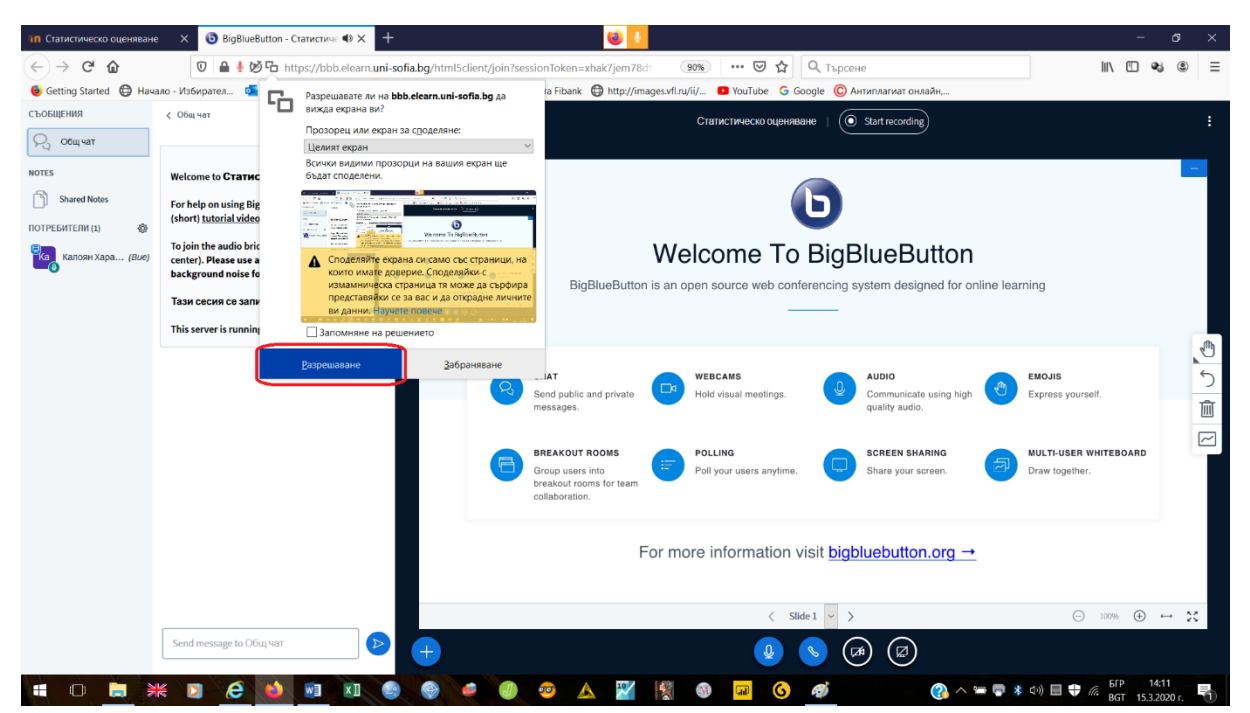

4. Отмяната на споделянето става като се натисне бутонът "Stop sharing your screen".

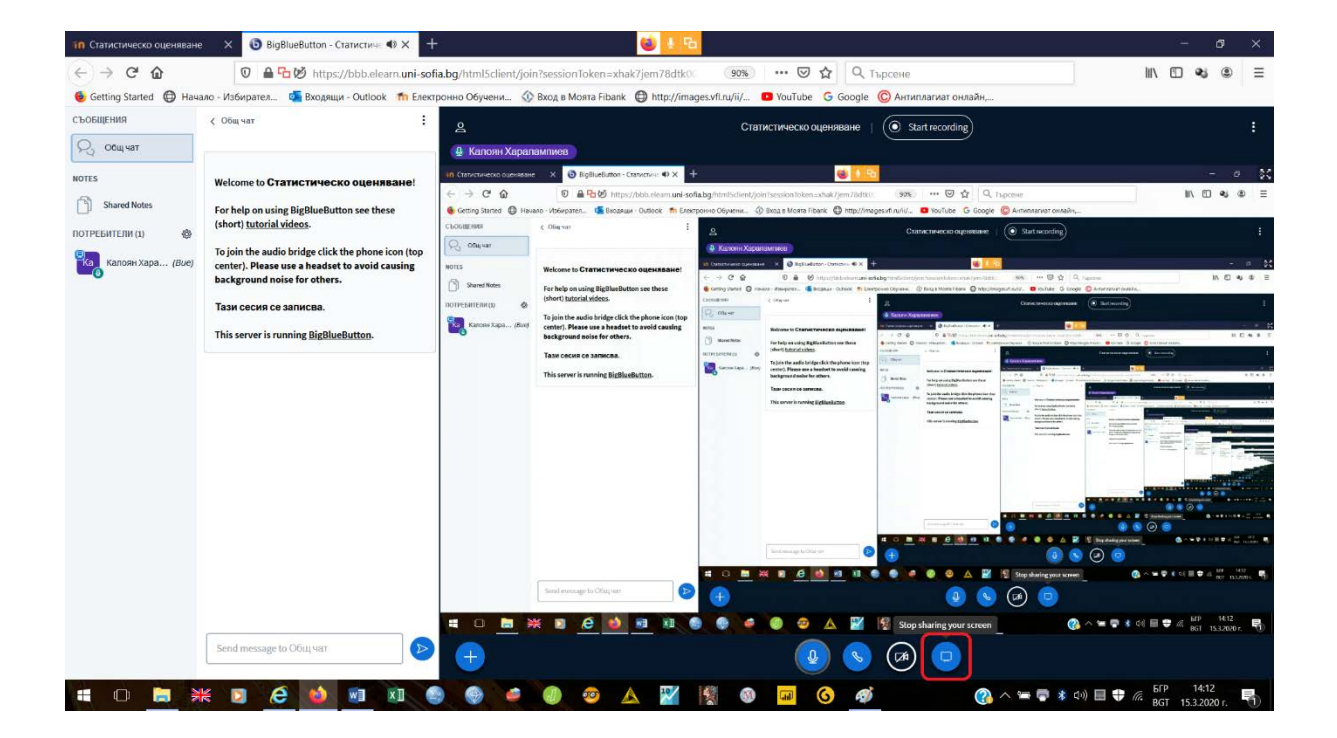

#### IV. Допълнителна информация

<u>ВАЖНО</u>: За допълнителна информация може да гледате кратките учебни видеофилми.

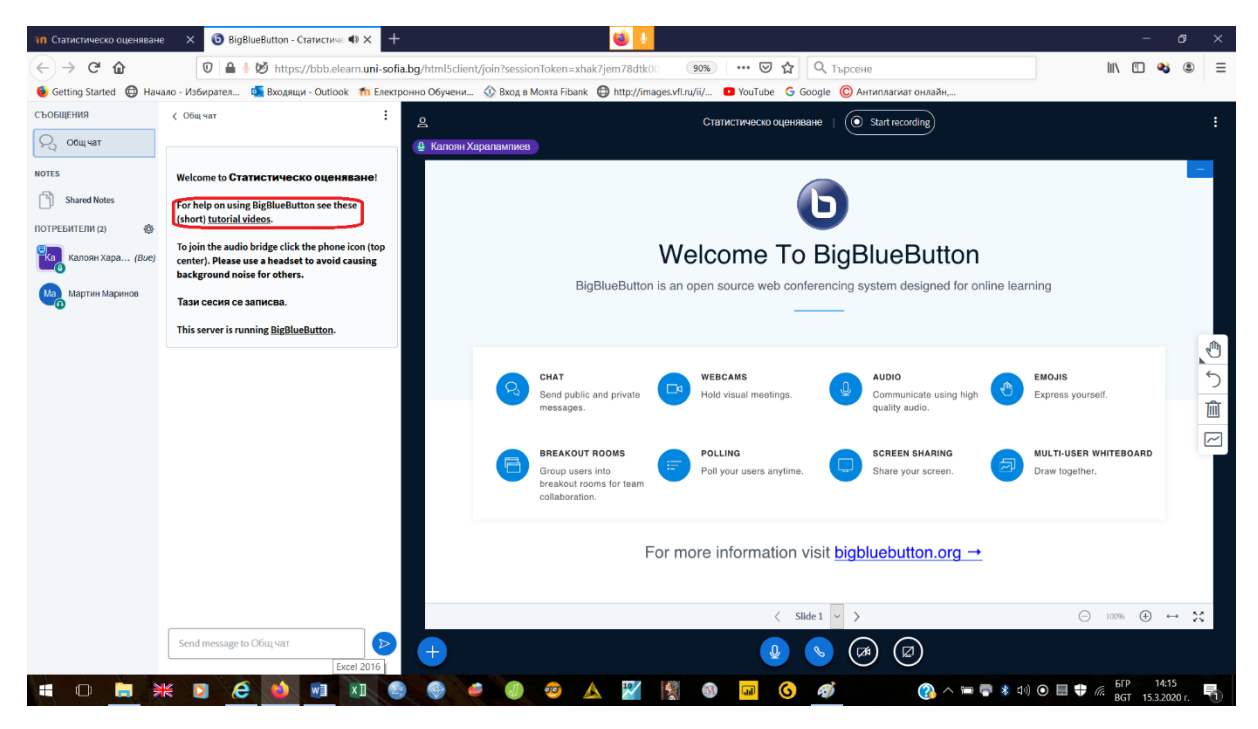